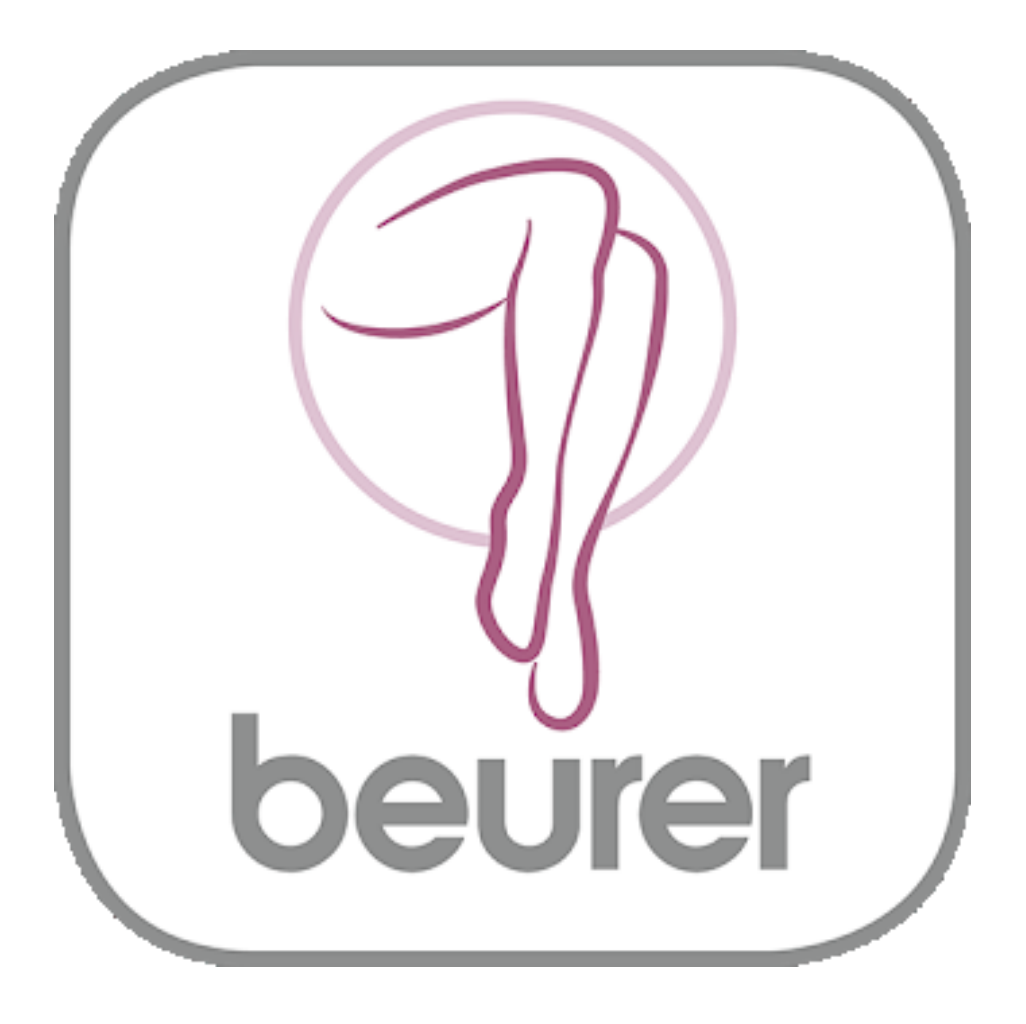

Инструкция по применению приложения Beurer MyIPL

## Оглавление

| Установка приложения на мобильное устройство | 3  |
|----------------------------------------------|----|
| Первый запуск                                | 4  |
| Главная страница                             | 5  |
| Настройки                                    | 6  |
| Обработка                                    | 8  |
| План обработок                               | 10 |

Благодарим за выбор компании Beurer.

Предварительно ознакомьтесь с инструкцией по применению.

Приложение работает с IPL10000(+), IPL9000(+), IPL Velvet Skin Pro, IPL Pure Skin Pro, IPL7500, IPL7000, IPL 6500, IPL6000.

#### Установка приложения на мобильное устройство

1. Убедитесь, что ваше мобильное устройство соответствует требованиям приложения. Для этого найдите ваш мобильный телефон в списке совместимых устройств: iOS

- iPhone 7 Plus
- iPhone 7
- iPhone 6s Plus
- iPhone 6s
- iPhone 6 Plus
- iPhone 6
- iPhone 5s
- iPhone 5c
- iPhone 5
- iPhone 4s
- iPad (4th generation)
- iPad (3rd generation)
- iPad mini

Так же возможна совместимость и других устройств на базе Android, но при этом совместимость не гарантируется.

2. Обеспечьте вашему телефону доступ к сети интернет.

3. Воспользуйтесь приложением App Store (для продукции Apple) или Play Mapket (для Android). Необходимо будет с помощью поисковой строки найти бесплатное приложение Beurer MyIPL, после этого нажать кнопку «установить» (install), затем дождаться окончания загрузки. Если у вас нет учетной записи в системе Google или Apple ID, установка приложения может быть отклонена. Необходимо будет зарегистрироваться, как это сделать будет описано ниже.

- Android
- Samsung Galaxy S7
- Samsung Galaxy S6
- Samsung Galaxy S5
- Samsung Galaxy S4
- Samsung Galaxy S4 mini
- LG Google Nexus 5

### Первый запуск

Приложение работает автономно, то есть не требует подключения к сети интернет и не требует связи с прибором для эпиляции. В приложении не нужно регистрироваться, все что нужно сделать – это указать каким прибором вы пользуетесь и указать имя профиля (в настройках).

С первым запуском откроется окно с приветствием, для продолжения нажмите «Let's get started».

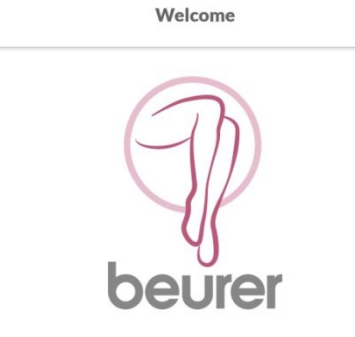

Welcome to your Beurer MyIPL

To make your start as simple as possible, we will accompany you during your first steps and your first treatment, providing you with helpful tips.

Let's get started

#### Your device

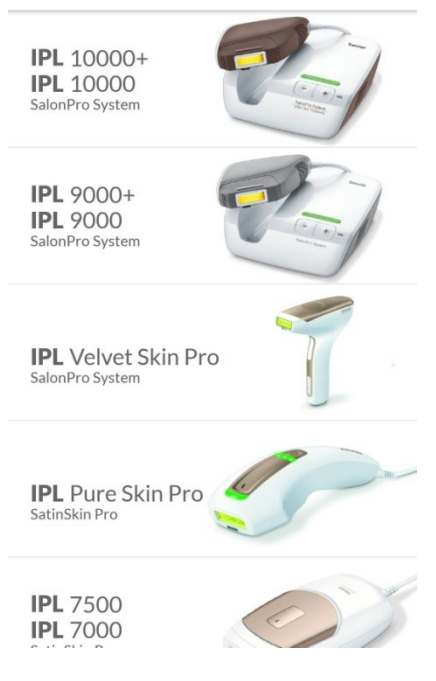

В следующем окне вам будет предложено выбрать ваш прибор для эпиляции из списка, нажмите «Continue» и укажите свой прибор (просто нажмите на него). После этого откроется информационное окно и, ознакомившись, нажмите «Continue».

Вы перейдете на главную страницу, программа готова к использованию.

### Главная страница

На главной странице находится изображение с кнопкой «New Treatment» (новая

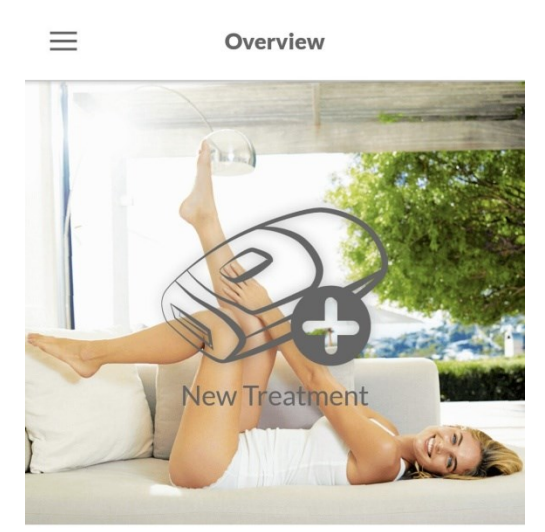

обработка). Чтобы выбрать новую обработку, можно нажать на любую точку этого изображения.

Под изображением находится календарь, на котором будут отмечаться все ваши обработки. Отмечаются они точкой соответствующего цвета.

Пролистывая календарь дальше (проводя пальцем по экрану в горизонтальных направлениях на уровне календаря) можно просматривать план ваших обработок (если он создан). План будет отображаться точками на календаре соответствующего цвета. Каждой части тела в приложении принадлежит свой цвет, так вы сразу поймете какой участок вам предстоит обработать.

|     | March, 2018 🔺 |     |     | Today |     |     |
|-----|---------------|-----|-----|-------|-----|-----|
| Mo. | Tu.           | We. | Th. | Fr.   | Sa. | Su. |
|     |               |     | 1   | 2     | 3   | 4   |
| 5   | 6             | 7   | 8   | 9     | 10  | 11  |
| 12  | 13            | 14  | 15  | 16    | 17  | 18  |
| 19  | 20            | 21  | 22  | 23    | 24  | 25  |

Вы можете скрывать календарь, если он вам мешает. Для этого просто нажмите на значок UU календаря . , либо на дату справа от значка.

Под календарем находятся последние события (обработки), на которых указана дата, обработанная часть тела, номер плана.

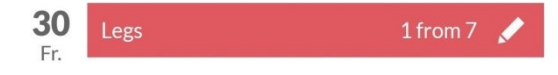

вы можете изменить информацию о продолжительности Нажав на значок состоявшейся обработки.

## Настройки

Для перехода на страницу настроек, главной странице нажмите кнопку \_\_\_\_\_.

| Settings          |           |                                              |
|-------------------|-----------|----------------------------------------------|
| Add User          | $\rangle$ | Add User- добавить пользователя.             |
| Select new device | $\rangle$ | Select new device- выбрать новое устройство. |
| FAQ               | $\rangle$ | FAQ- ответы на частозадаваемые вопросы.      |
| Legal Notice      | $\rangle$ | Legal Notice- юридическое уведомление.       |
| Data privacy      | $\rangle$ | Data privacy- конфиденциальность данных.     |
| Tutorial          | $\rangle$ | Tutorial- руководство.                       |
| Rate app          | $\rangle$ | Rate app- оценить приложение.                |
| Notification      |           | Notification- уведомление.                   |

1.Чтобы изменить информацию о пользователе, нажмите на строчку «Add User».

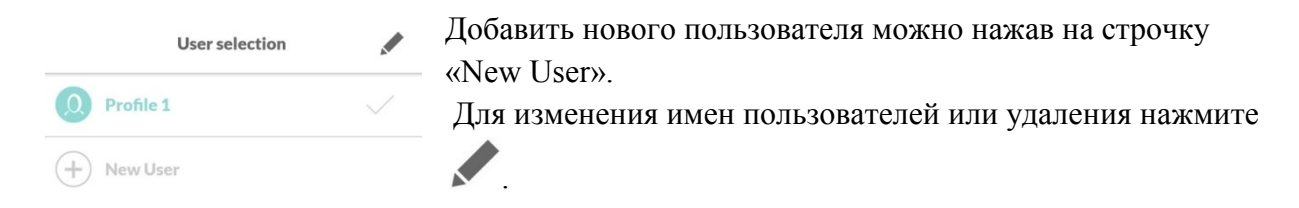

| Откроется окно изменения, в котором будут указаны  |
|----------------------------------------------------|
| имена всех добавленных пользователей. Чтобы        |
| изменить переименовать профиль, нажмите на         |
| строчку с именем, после чего откроется клавиатура. |
|                                                    |

| ×         | User selection | OK |
|-----------|----------------|----|
| Profile 1 |                |    |

Чтобы удалить какой-либо профиль, нажмите 🔟.

2. Чтобы изменить ваше устройство (необходимо для правильного функционирования приложения), нажмите на строчку «Select new device». В открывшемся окне появится список приборов, выберите нужный.

3. Чтобы узнать больше о возможностях приложения, нажмите на строчку «Tutorial».

4. Чтобы воспользоваться функцией уведомлений (для напоминания об обработке), нажмите на кнопку, находящуюся в строчке «Notification» справа. При этом ниже появится новая строчка «Notification time», нажав на которую, можно будет выбрать время, в которое вы желаете получать уведомления.

### Обработка

Находясь на главной странице, нажмите на изображение, находящееся над календарем,

или на значок (если вы прокрутили страницу вниз).

тела.

Откроется окно, на котором нужно будет выбрать обрабатываемую часть тела. После

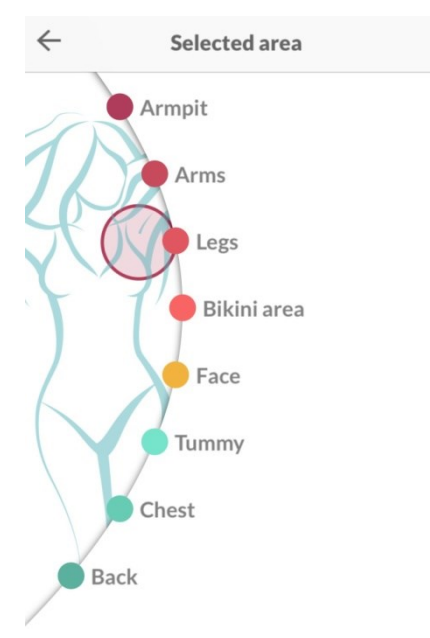

В окне будет указано требуемое для обработки время, номер обработки по плану. Для продолжения нажмите на строчку «Begin treatment».

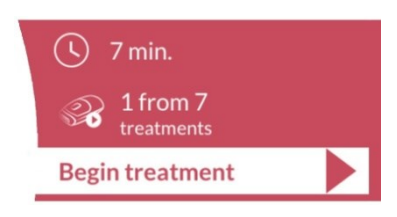

В открывшемся окне необходимо указать цвет кожи (справа) и цвет волос (слева), растущих на обрабатываемом участке тела. Это необходимо для выбора оптимального уровня мощности. Для выбора цвета выделите наиболее похожий предложенный оттенок. Нажмите «Continue».

нажатия откроется окно параметров обработки этой части

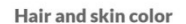

#### **1.** Hair and skin color

Select the skin tone and hair color that comes closest to your own in order to set the optimum light intensity.

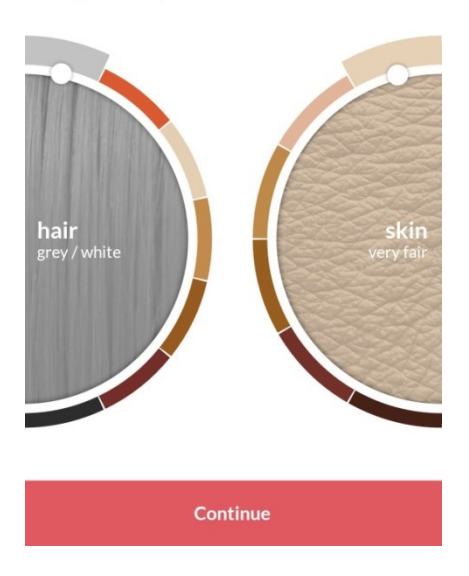

Следующее окно выглядит следующим образом:

1. Цвет кожи и волос. Это уже было выбрано, если вы хотите изменить, нажмите на этот пункт и выберите заново.

2. Не должно быть раздражений кожи. Это особая область обработки, выбритая, сухая, чистая (без остатков порошков, кремов, макияжа или дезодоранта)? Ответьте на вопрос, поставив галочку в соответствующем месте под вопросом.

3. Солнечная ванна. Была ли область, подлежащая обработке, подвергнута интенсивному солнечному свету в течение последних 48 часов? Ответьте на вопрос, поставив галочку в соответствующем месте под вопросом.

Для начала обработки нажмите «Begin treatment». В зависимости от ваших ответов, приложение может открыть предупредительное окно о том, что проведение обработки не рекомендуется.

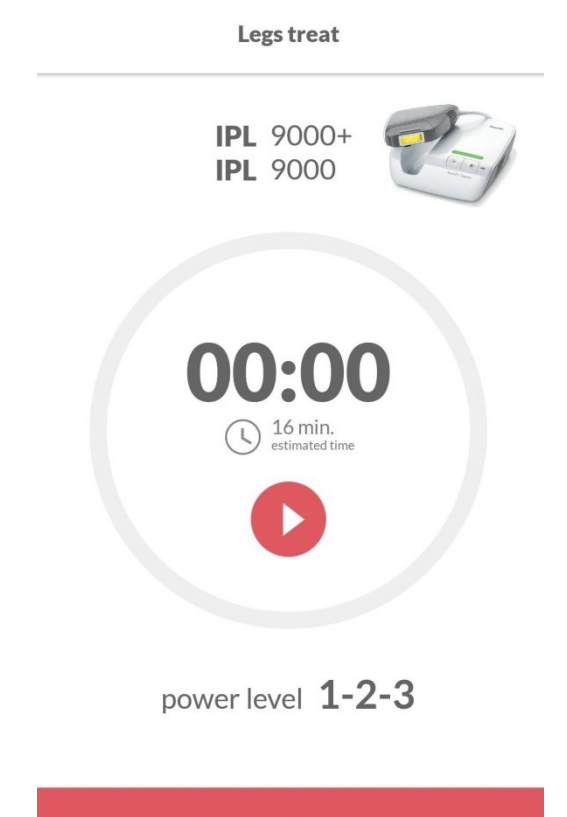

**Begin treatment** 

На странице обработки будет отображен выбранный вами прибор, таймер с рекомендуемым временем обработки и уровень мощности (Power level). Установите рекомендуемый уровень мощности на

приборе, нажмите старт на таймере (**V**) и приступайте к процедуре.

О конце процедуры будет свидетельствовать, замкнувшаяся в окружность, растущая красная дуга. По окончании процедуры поставьте паузу на таймере и нажмите кнопку «Conclude treatment».

conclude treatment

# План обработок

После обработки какого-либо участка тела, приложение предложит вам построить план

обработок этого участка тела.

#### Treatment plan

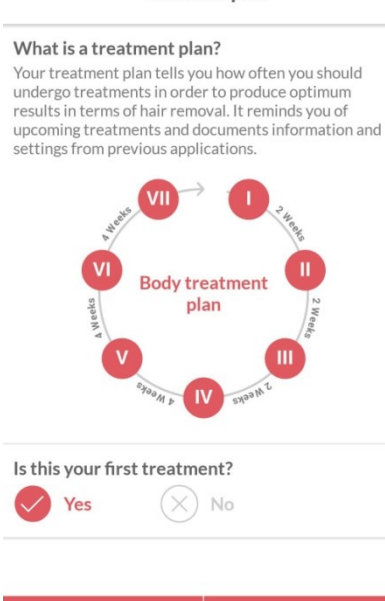

Ваш план обработки расскажет вам, как часто вы должны ее проходить, чтобы получить оптимальные результаты (удаление волос). План напомнит вам о предстоящих лечениях.

На этой странице показана схема обработок, состоящая из 7 процедур, с разным промежутком между ними. Ниже задается вопрос: Первая ли это обработка. Ответьте на вопрос, поставив галочку в соответствующем месте. Для создания плана нажмите кнопку «Create». После этого на главной странице в событии отобразится информация о плане - <u>1from7</u>(1процедура из 7). Если вы хотите отказаться от создания плана, нажмите кнопку «Cancel».